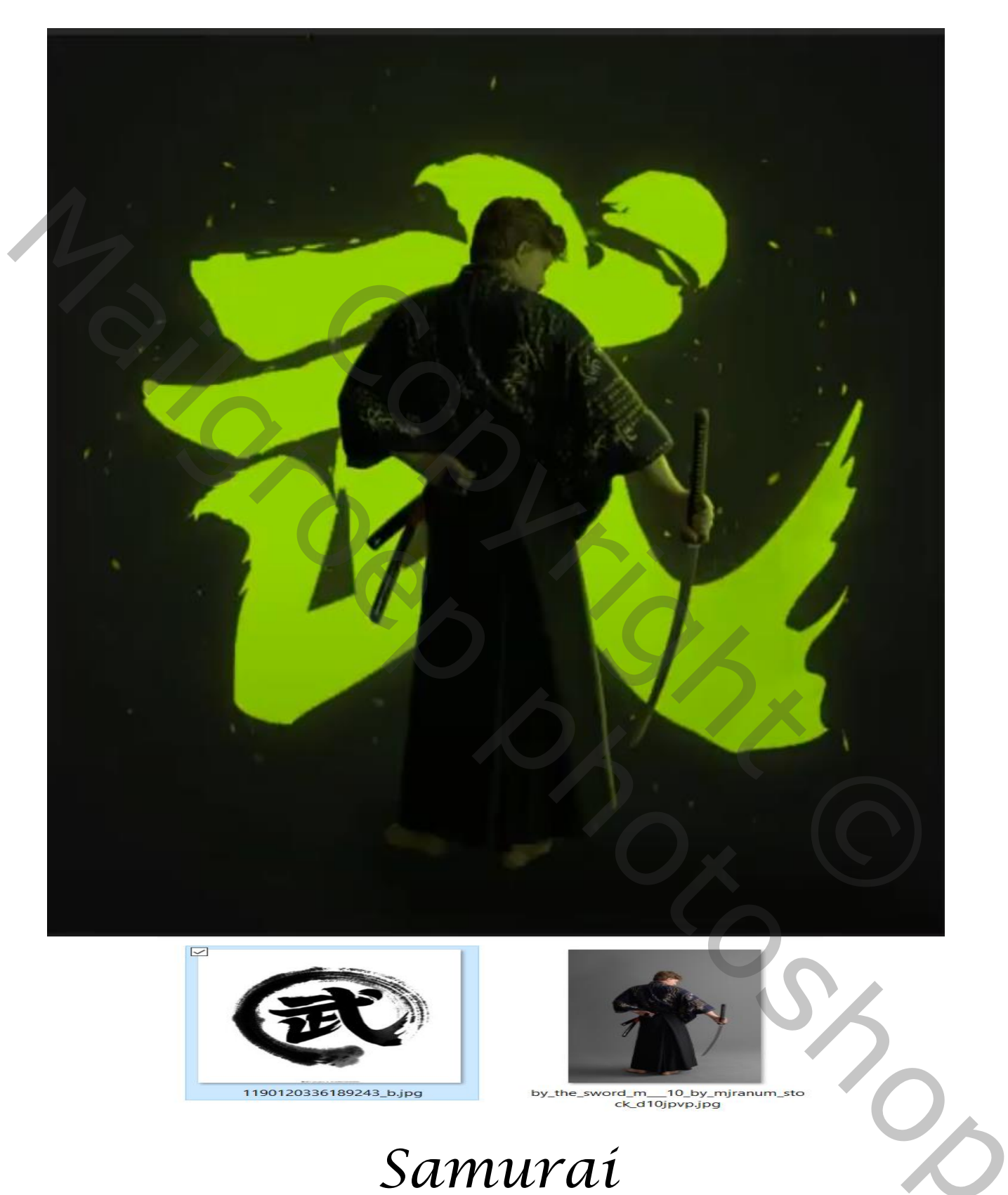

## https://www.youtube.com/watch?v=LZqHJiKL-Rw&t=16s

Geef u lagen een naam ,dat werkt vlotter

Samuraí

vertaald íreene

## Open je foto van chinees teken en maak er een penseel van Ga naar bewerken, voorinstelling penseel definiëren en geef je penseel een naam

| Penseelnaam             |             | ×               |
|-------------------------|-------------|-----------------|
| Naam: samural           |             | OK<br>Annuleren |
| Bestand openen 1500x150 | 0 px 72ppi  |                 |
| Name: Untitled          | 1           |                 |
| Document Type: Cus      | tom         |                 |
| Size:                   |             |                 |
| Width:                  | 1500        | Pixels ~        |
| Height:                 | 1500        | Pixels ~        |
| Resolution:             | 72          | Pixels/Inch ~   |
| Color Mode:             | RGB Color ~ | 8 bit ~         |
| Background Contents:    | White       |                 |

Aanpassingslaag volle kleur, vullen met kleur101010, Open een nieuwe laag bovenaan voorgrondkleur 9bff00 , met u zelf gemaakte Penseel eenmaal klikken op u werkje

2

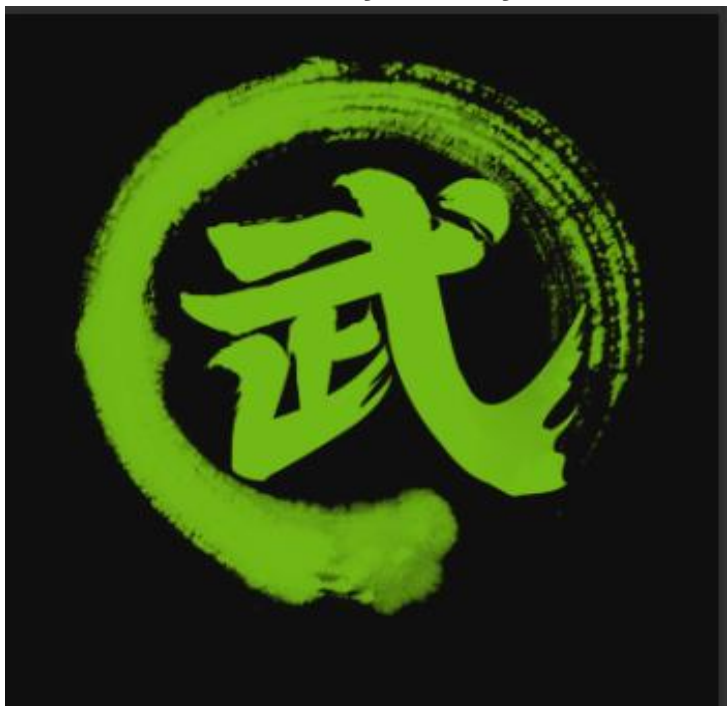

vertaald íreene

2

Samuraí

Maak een laagmasker en met zwart penseel dekking 100% gr 155 px De buitenrand verwijderen, en zo ziet je werkje er dan uit Plaats zoals op de foto

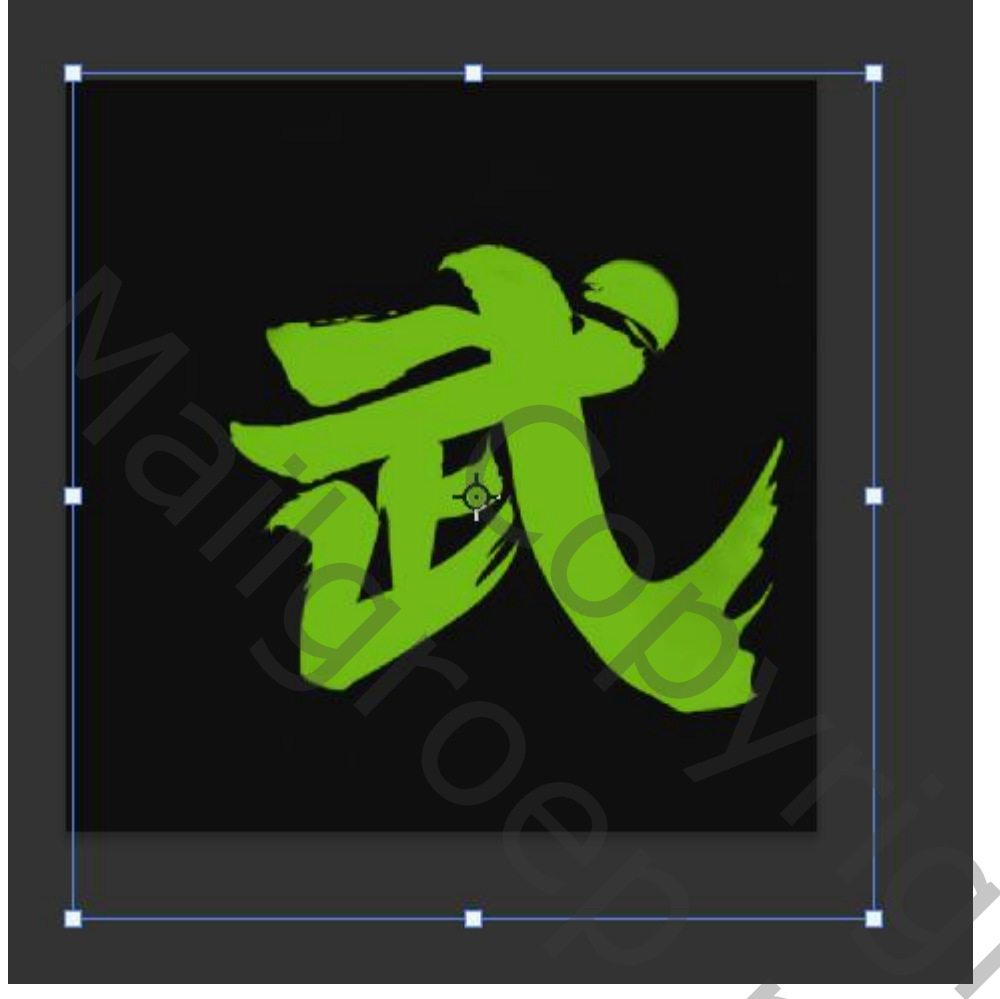

Boven de kleurvulling een nieuwe laag maken,

Een verloop met kleur 9bff00/transparant, dekking 49% en radiaal, een lijn trekken van ongeveer het midden naar rechts onder (zie foto), laagmodus op bleken ,laag dekking 28%

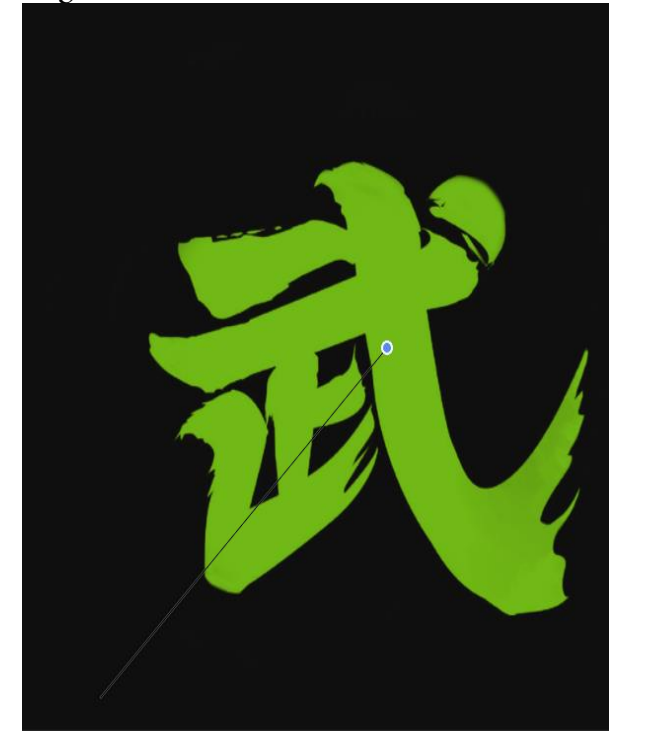

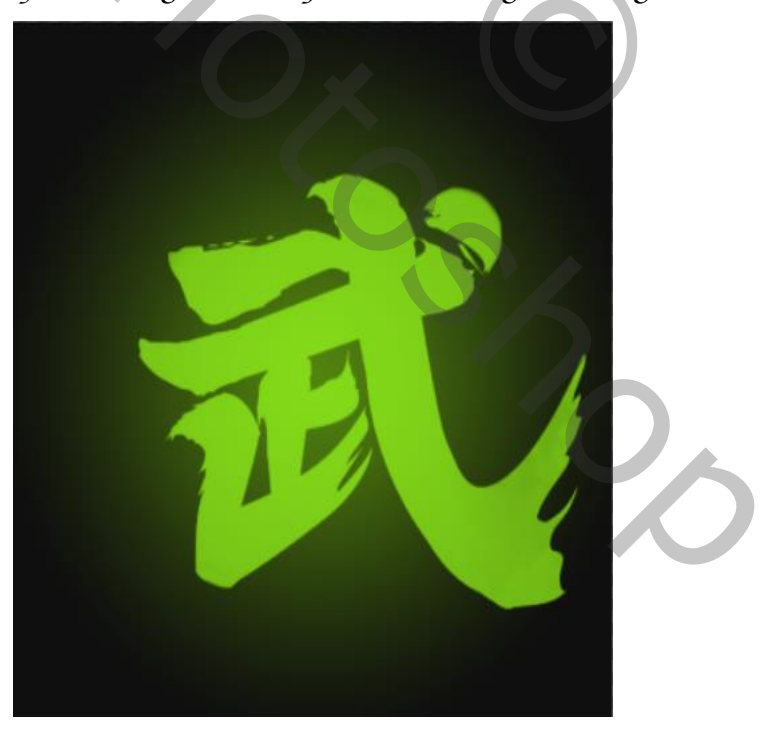

Samuraí

vertaald ireene

## Bovenste laag is actief, laagstijl gloed buiten, overvloeimodus bleken, kleur 9bffoo

| Laagstijl               |                           |                     |                          | X             |
|-------------------------|---------------------------|---------------------|--------------------------|---------------|
| Stijlen                 | Gloed buiten<br>Structuur |                     |                          | ОК            |
| Opties voor overvloeien | Overvloeimodus:           | Bleken              |                          | Annuleren     |
| Schuine kant en reliëf  | Dekking:                  | 14                  |                          |               |
| Contour                 | Ruis:                     | 0                   |                          | Nieuwe stijl  |
| C Structuur             | •                         | •                   |                          | Voorvertoning |
| 🗌 Lijn                  | + Elementen               |                     |                          |               |
| 🗌 Schəduw binnen        | + Techniek:               | Zachter v           |                          |               |
| Gloed binnen            | Spreiding:                | 2                   |                          |               |
| 🗌 Satijn                | Grootte:                  | <u> </u>            | рх                       |               |
| C Kleurbedekking        | + Kwaliteit               |                     |                          |               |
| O Verloopbedekking      | Đ                         |                     |                          |               |
| Patroonbedekking        | Contour:                  | Anti-aliased        |                          |               |
| Gloed buiten            | Bereik:                   | <b>5</b> 0          |                          |               |
| Slagschaduw             | Jitter:                   |                     |                          |               |
|                         | Tot standaar              | dwaarden maken Stan | idaardwaarden herstellen |               |
|                         |                           |                     |                          |               |
| <i>f</i> x.             | ش ا                       |                     |                          |               |
|                         |                           |                     |                          |               |

Open de foto samurai mooi uit selecteren en voeg toe aan je werkje, maak een slim object

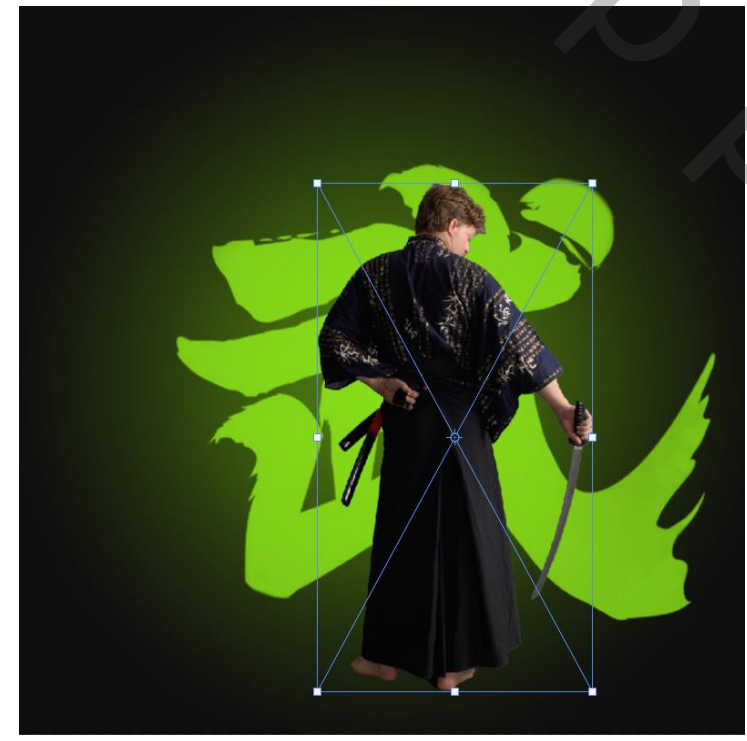

aanpassingslaag niveau,met uitknipmasker, zet de uitvoerniveaus op 0 133

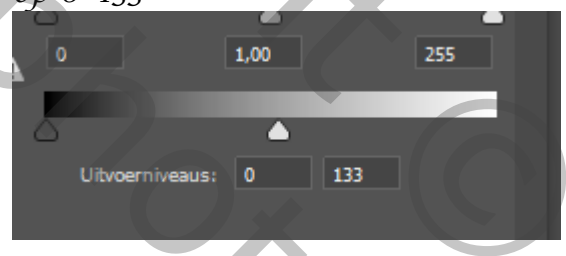

Aanpassingslaag volle kleur Zet de kleur op 9bffoo Zet de laagmodus op kleur Laagdekking op 53%

Maak onder de samurai een nieuwe laag, met penseel 030402 gr 259 Laagdekking op 49%, ga onder de voeten en rechts onder met penseel

Nogmaals een nieuwe laag onder de samurai maken, en met penseel 9bff00

Samuraí

vertaald íreene

Э,

Spikkeltjes plaatsen, ik gebuikte een particle penseel Filter vervagen, bewegingonscherpte, hoek 90 afstand 6 Laagmodus op 88%, de laag kopiëren,

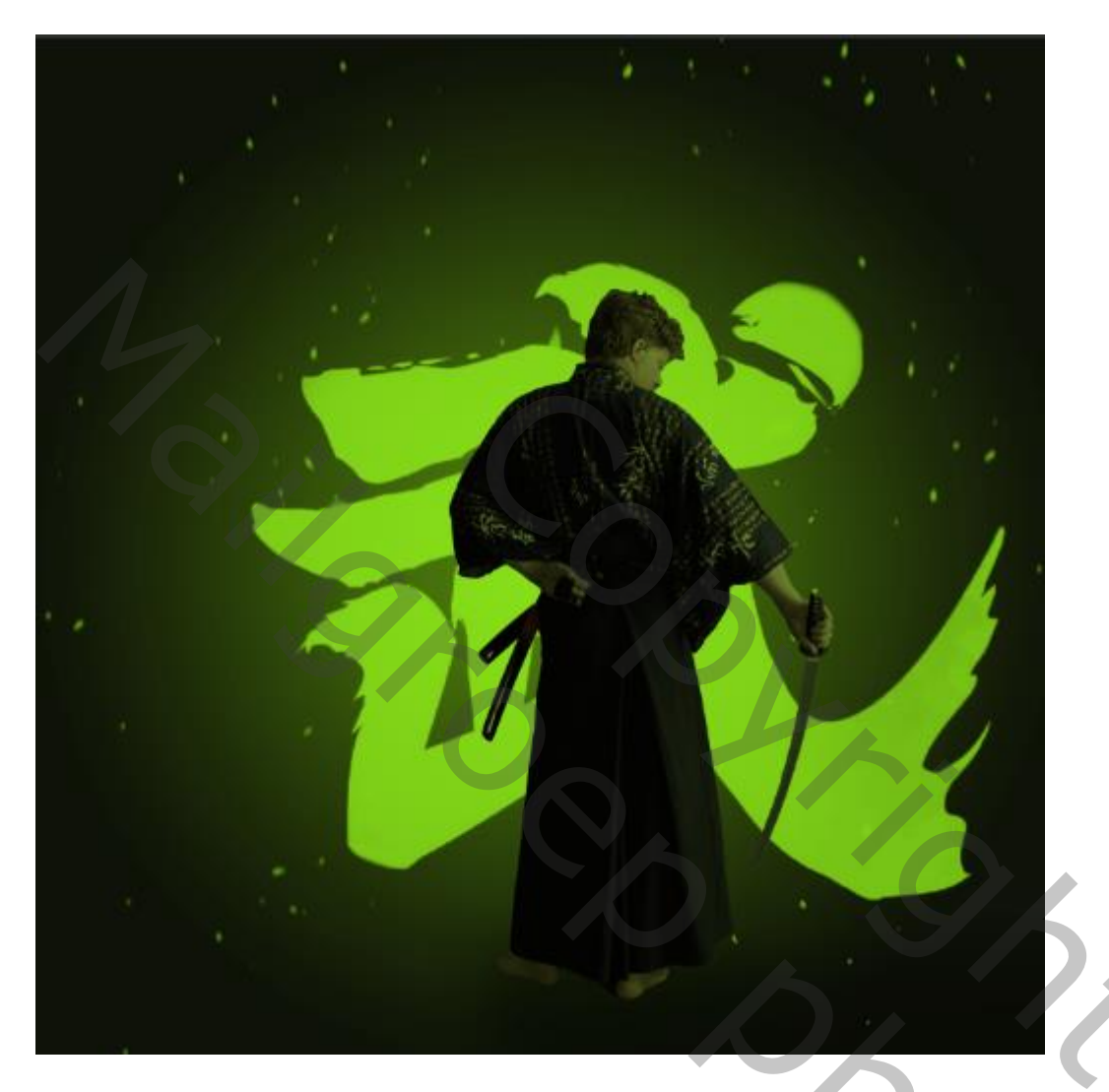

## Laag samurai is actief omzetten in een slim object Een laagstijl schaduw binnen kleur a7ff34 dekking 55% 5 -1-8

| Laagstijl                |                                                        |
|--------------------------|--------------------------------------------------------|
|                          | Schaduw binnen                                         |
| Stijlen                  | Structuur                                              |
| Opties voor overvloeien  | Overv/peimodus: Lineair teasebeudes (terusseen)        |
| 🗌 Schuine kant en reliëf | Cvervideinidads. Einean tegenhouden (devoegen)         |
| Contour                  | Dekking: 55 %                                          |
| □ Structuur              | Hoek: 90 ° 🖌 Globale belichting gebruiken              |
| 🗆 Lijn 🔹 🛨               | Afstand: 5 px                                          |
| Schaduw binnen           | Inperken: 1 %                                          |
| Gloed binnen             | Grootte: A B px                                        |
|                          | Kwaliteit                                              |
|                          |                                                        |
| C Kleurbedekking         | Contour: V Anti-aliased                                |
| Verloopbedekking         | Ruis: 0 %                                              |
| Patroonbedekking         | Tet standaarduparden maken Standaarduparden berstellen |
| Gloed buiten             |                                                        |
| Slagschaduw              |                                                        |
|                          |                                                        |
| <i>f</i> × <u></u>       |                                                        |

Samuraí

vertaald ireene

Vinkje naast de laagstijl aanklikken met rechtermuis en klik op laag maken

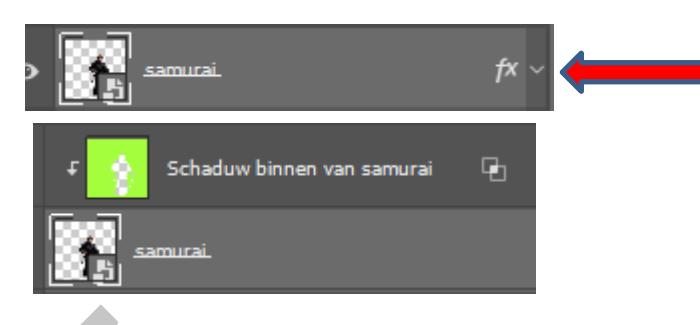

Slagschaduw... Laagstijl kopiëren Laagstijl plakken Laagstijl wissen Globale belichting... Laag maken Alle effecten verbergen Effecten schalen...

De laag schaduw binnen van samurai naar boven slepen, maak een laagmasker

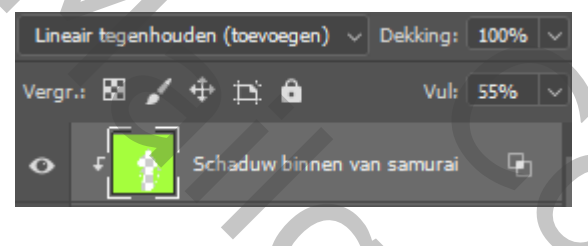

Met zwart zacht penseel gr 91 px Ga je over de man Zíjn gelaat en lichaam Línks iets uitsnijden ,zodat het mooi in het midden staat

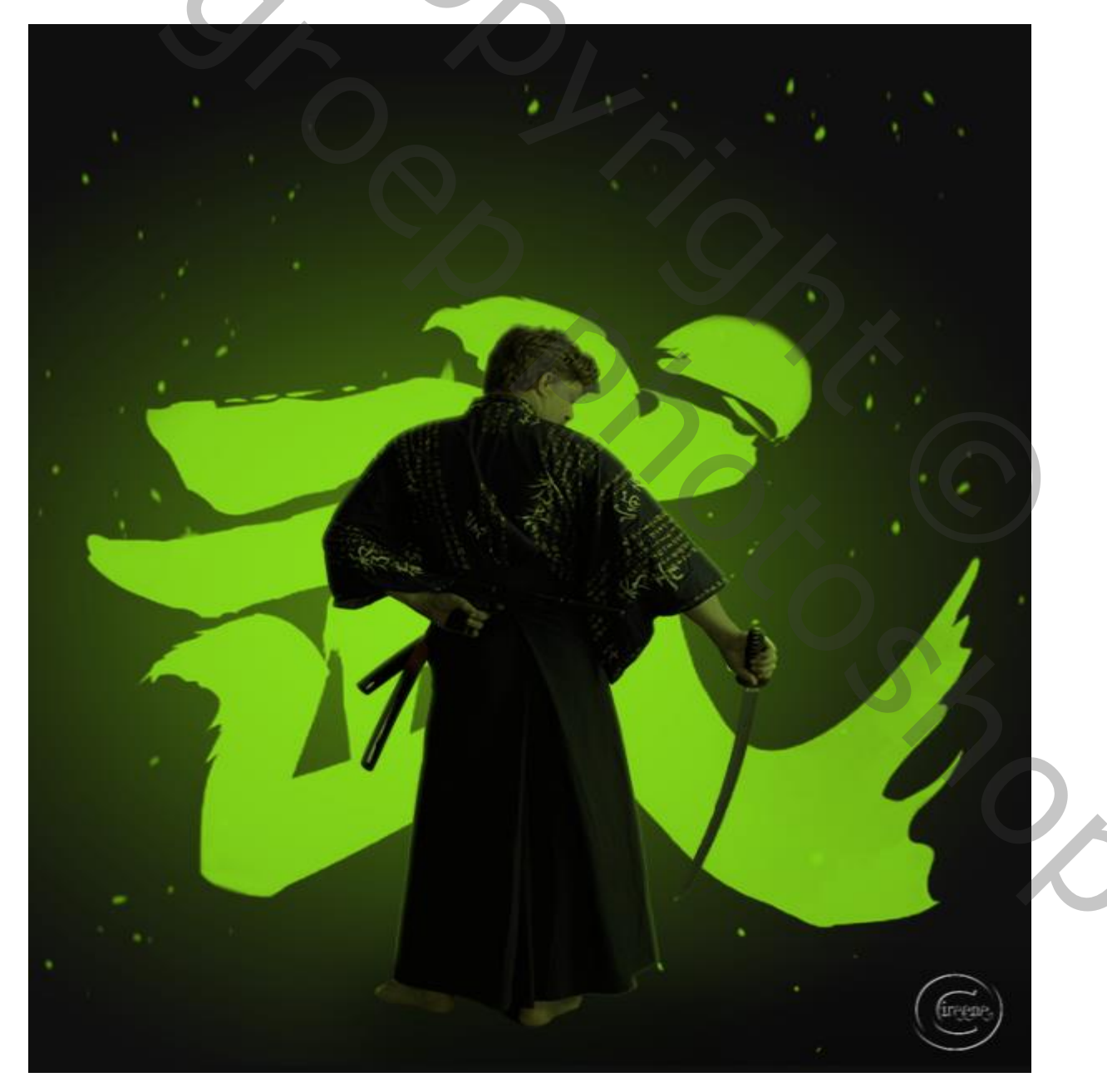

vertaald ireene